# 广东通服电子合同签署操作指引 (供应商指引) V1.0

广东省电子商务认证有限公司 (网证通)

2025年5月

| Ħ | 录    |
|---|------|
| н | ~1 ~ |

| 1.  |      | 数字证书和电子印章办理             | 3   |
|-----|------|-------------------------|-----|
| 2.  |      | 安装和初始化"数字凭证智能终端"(用于在线签署 | 星)3 |
|     | 2.1. | "数字凭证智能终端"下载及安装         | 3   |
|     | 2.2. | "数字凭证智能终端"初始化           | 4   |
| 3.  |      | 电子合同签署                  | 6   |
|     | 3.1. | 登录"我的签署"                | 6   |
|     | 3.2. | 电子合同签署发送                | 7   |
| 3.2 | 2.1. | 接收电子合同文件                | 7   |
| 3.2 | 2.2. | 签署电子合同                  | 7   |
| 3.2 | 2.3. | 发送电子合同文件                | 9   |
| 4.  |      | 签章方式                    | 10  |
|     | 4.1. | 普通签章                    | 10  |
|     | 4.2. | 骑缝章签章                   | 10  |
|     | 4.3. | 多页签章                    | 11  |
|     | 4.4. | 关键字签章                   | 12  |
| 5.  |      | 安装网证通离线签署客户端(用于离线签署)    | 12  |
|     | 5.1. | 下载客户端软件                 | 12  |
|     | 5.2. | 安装客户端                   | 13  |
| 6.  |      | 离线签署场景                  | 14  |

# 1. 数字证书和电子印章办理

电子合同签署,需要在网证通官网办理数字证书和电子印章,链接如下,按指引 办理:

http://www.cnca.net/Client/detail/id/2440.html

| 产品与服务    | 解决方案       | 客户服务                | 网上营业厅             | 关于我们                | 招贤纳士        |            | Q   | $\bigotimes$ | 中国通信服务<br>CHINA COMSERVICE |
|----------|------------|---------------------|-------------------|---------------------|-------------|------------|-----|--------------|----------------------------|
| 广东通服电    | 已子合同项目数    | y字证书及电 <sup>:</sup> | 子印章办理             |                     |             |            |     |              |                            |
|          | 续期指南       | 解销指南                | 变更指南              | 补办指引                | 注销指南        | 常见问题       |     |              |                            |
|          |            |                     |                   |                     |             |            |     |              |                            |
|          |            |                     | 机构数字证书            | ŝ                   |             |            |     |              |                            |
| 该类型数字证书的 | 信息为申办单位机构, | 包含申办单位的数字订          | 正书(含签名证书和加盟<br>等。 | 密证书) 和电子印章。         | ,可用于广通服电子合  | 同(协议)签订盖章: | 等操作 |              |                            |
|          |            |                     | 业务流程              |                     |             |            |     |              |                            |
| ①点击"立即申问 | 请"打开在线申请页面 | —②导出申请表,签名          | 3盖章后扫描上传一③坤       | <b>直写申请信息——④</b> 经办 | 小人/法定代表人意愿表 | 达(获取并填写验证码 | ₽)— |              |                            |
|          | ⑤成功支付      | 方式并填写发票信息一          | -⑥等待网证通人员审核       | 8,审核通过,开具电          | 子发票一⑦申请完成   |            |     |              |                            |
|          |            |                     | 立即申请              |                     |             |            |     |              |                            |

办理完成后,网证通向经办人寄出内含数字证书和印章的 Ukey

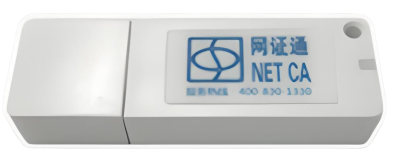

内含数字证书和印章

# 2. 安装和初始化"数字凭证智能终端"(用于在 线签署)

2.1. "数字凭证智能终端"下载及安装

进入网证通官网下载驱动到本地

http://www.cnca.net/Client/index/cat\_id/34.html

| <b>回復語</b> 广东省电子商务认证有限公司<br>NETCA Gaugeleng Electronic Cardination Authority CO_LID | 产品与服务 解决方案 | 客户服务   | 网上营业厅 关于我们   | 日 招資帥士 Q ア国連信服务<br>CHINA CONSERVICE |
|-------------------------------------------------------------------------------------|------------|--------|--------------|-------------------------------------|
|                                                                                     | 服务指南       | 大客户服务  | 下载中心         |                                     |
| 安白肥女                                                                                | 最新公告       | 深圳专区   | 申请表          |                                     |
| 各厂服务                                                                                | 业务办理       | 海南专区   | 服务协议         |                                     |
| / CUSTOMER SERVICE /                                                                | 证书查询       | 招投标专区  | 驱动           |                                     |
|                                                                                     | 证书状态查询     | 医药耗材专区 | 业务规则         |                                     |
|                                                                                     | 网点查询       | 政务服务专区 | CA证书链        |                                     |
| 八米市、中山田安、下井山人、田山                                                                    | 常见问题与解答    | 政府采购专区 | 历史版本(服务协议/   |                                     |
| い目光、安仁成立、「武小心」施力                                                                    |            | 电力交易专区 | -M. 72 M/H2/ |                                     |
|                                                                                     |            | 交通行业专区 |              |                                     |

Step1:双击运行"数字凭证智能终端安装程序\_1.0.6.exe"软件,点击"下一步",检查并安装软件运行必备软件。

注意: 安装程序过程中不能插入 Ukey

| 名称                                                                                            |                    |
|-----------------------------------------------------------------------------------------------|--------------------|
| <b>安装 数字凭证智能终端</b><br>版本: 1.0.6<br>数字凭证智能终端 运行需要 网证通设备驱动程序 先决条件。此向导将帮助您<br>备驱动程序。点击 "下一步" 继续。 | - · · ×<br>で装 网证通设 |
|                                                                                               | 下一步(N)             |

## 2.2. "数字凭证智能终端"初始化

Step1: 在打开的"电子印章助手软件"弹出窗口中点击"确定"按钮,开始导入授权信息。

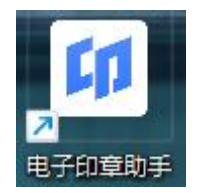

Step2: 点击"导入"按钮,选择安装包中的"授权导入"文件,点击"确

定"开始导入。

| <b>17</b> 选择导入文件                                                    | _    |                  |    |                         |            |    |                                    |          | ×          |
|---------------------------------------------------------------------|------|------------------|----|-------------------------|------------|----|------------------------------------|----------|------------|
| $\leftarrow \rightarrow ~ {\scriptstyle \checkmark}$                | ↑ 🚦  | « 1              | 客户 | 9端 > 数字凭证智能终端           | ≣v1.0.6 ∨  | C  | 在 数字凭证智能                           | 修满v1.0.6 | 5 <b>P</b> |
| 组织 ▼ 新                                                              | 建文件夹 |                  |    |                         |            |    |                                    | ≣ • [    | ] ()       |
| <ul> <li>介主文件夹</li> <li>☑ 图库     <li>&gt; ● OneDriv</li> </li></ul> | re   | 名称<br>圖 授权导入.ini | ^  | 修改日期<br>2025-01-09 9:43 | 美型<br>配置设置 | 大小 | 1 KB                               |          |            |
| <b>■</b> 桌面<br>业 下载                                                 | *    |                  |    |                         |            |    |                                    |          |            |
| ■ 文档                                                                | *    |                  |    |                         |            |    |                                    |          |            |
| 🔼 图片<br>🕖 音乐                                                        | *    |                  |    |                         |            |    |                                    |          |            |
| 🔁 视频                                                                | *    |                  |    |                         |            |    |                                    |          |            |
|                                                                     | 文件   | 名(N): wafa-gdtf  |    |                         |            | ~  | Ini Files(*.ini)<br>打开( <u>O</u> ) | )<br>    | ~<br>消     |

Step3: 授权导入成功后,弹出"初始化成功"窗口,点击"确定"按钮, 软件自动进行版本更新检查。软件自动更新后,弹出"更新结束"窗口,点击"确 定"按钮,并插入网证通 Ukey。

Step4: 在插入网证通 Ukey 后,点击左边栏中"印章列表"栏目,自动读取 电子印章数据。软件初始化成功。

| 印 电子印章助手                                 |                |   |         | ଇ ≡ − × |
|------------------------------------------|----------------|---|---------|---------|
| <ul> <li>▲ 首页</li> <li>☑ 系统检测</li> </ul> | 我的印章           |   | 请输入印章名称 |         |
| 品 服务办理                                   | 网证通-F320078983 | V |         |         |
| 鬥 我的设备                                   |                |   |         |         |
| 2 数字证书                                   |                |   |         |         |
| 名 印章列表                                   | 测试用            |   |         |         |
| ✓ 安装管理 → 我的签署                            | 广东省电司测试用       |   |         |         |
|                                          |                |   |         |         |
|                                          |                |   |         |         |
|                                          |                |   |         |         |
|                                          |                |   |         |         |
|                                          |                |   |         |         |

# 3. 电子合同签署

### 3.1. 登录"我的签署"

Step1: 双击运行桌面的"数字凭证智能终端"快捷方式。

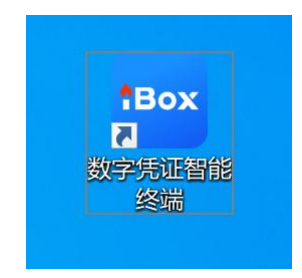

Step2: 插上网证通 Ukey, 点击左边栏中的"我的签署", 输入 PIN 码进行 设备验证。

| ibox +                                                                                                    |                                 |                                              |           |            |          | ด ≡ –    | o × |
|----------------------------------------------------------------------------------------------------|---------------------------------|----------------------------------------------|-----------|------------|----------|----------|-----|
| Box 数字凭证智能终端                                                                                                    |                                 |                                              |           |            |          |          |     |
| □ 打开                                                                                                    | の<br>近<br>の<br>近<br>政<br>政<br>の | 文件位置                                         | 输入文档员进行搜索 | 最近修改       | 大小       | 都除所有记录   | Q   |
| <ul> <li>○ 折井</li> <li>○ 最近</li> <li>○ 最近</li> <li>○ 先近2005 第</li> <li>○ 先近2006 第</li> <li>○ 月24日9880年</li> <li>『 印刷10月</li> </ul> |                                 | ्रमश्चम्र<br>द्वार<br>मध्यमभन्न<br>मध्यमभन्न |           | ButefiteCX | 大小<br>08 | 69669122 |     |
|                                                                                                    |                                 |                                              |           |            |          |          |     |
|                                                                                                    |                                 |                                              |           |            |          |          |     |
|                                                                                                    |                                 |                                              |           |            |          |          |     |

Step3: 当 PIN 码验证通过后,自动进入到"我的签署"。

| IBOX +        |                                        |            |            |               |                      | <b>—</b> ຄ ≡ _          | ο× |
|---------------|----------------------------------------|------------|------------|---------------|----------------------|-------------------------|----|
| Box 数字凭证智能终   | <b>靖</b>                               |            |            |               |                      |                         |    |
| 日初开           | ☐ 操收 导入本地文件                            |            |            |               |                      |                         |    |
|               | · · · · · · · · · · · · · · · · · · ·  |            |            |               |                      |                         |    |
| ℃最近           | <b>克提状态:</b> 全部                        | · 业务类型: 语信 | 入业务研究      |               | <b>%268:</b> 380/%25 | 物成光证号                   |    |
| <b>月 我的签署</b> | 发动方: 语师人发起方面代码                         | 创建时间:      | <b>a</b> - | -             |                      |                         |    |
| □ 凭证保险柜       | 凭证名称 业务关型                              | 发起方        | 凭证来源       | 接收方           | 起止时间/创建时间            | 状态 操作                   |    |
| <b>印</b> 印章助手 | (別は合同<br>1911613691439169537 〇<br>电子合同 | 1.0        | 17 Ap 14   | CORPORE LANGE | 2025-04-14 10:53:15  | 签署中 签署 发送 把签            |    |
|               |                                        |            |            |               |                      |                         |    |
|               |                                        |            |            |               |                      | 映1条记录 10条/页 ▼ 〈 1 〉 鄭純至 | 页  |

### 3.2. 电子合同签署发送

#### 3.2.1. 接收电子合同文件

Step1: 在页面上,点击"接收"按钮,查看待接收的电子合同文件。点击 "接收"按钮下载单个电子合同文件或点击"全部接收"下载全部电子合同文件。

| ibox +         |                              |                           |            |       |                  |         |                   |        |             | ຄ ≡             |     | D X |
|----------------|------------------------------|---------------------------|------------|-------|------------------|---------|-------------------|--------|-------------|-----------------|-----|-----|
| Pox 数字凭证智能终端   |                              |                           |            |       |                  |         |                   |        |             |                 |     |     |
| <b>〇 打开</b>    |                              |                           |            |       |                  |         |                   |        |             |                 |     |     |
| C 最近           |                              | <b>凭证接收</b> 侍办凭证列表 历史或证列表 |            |       |                  |         | ×                 | 輸入地运業物 | QRE9        |                 |     |     |
| <b>円 我89签署</b> | <b>发起方:</b> 语输入发起方面代         | 凭证信息: 计证书》                | 业务类型: 业务类型 | 2     | 创建时间: 2025-02-28 |         | -29 🗒 🧰 💻         | 教育     |             |                 |     |     |
| ■ 凭证保险框        | 凭证名称                         | 序号 凭证名称                   | 业务失望       | 发起方   | 创建时间             | 操作      | 接收状态              | 969    | 状态          | 操作              |     |     |
| <b>60</b> 印章助手 | 1911613691489169337 <b>(</b> |                           |            | 留无凭证数 |                  |         |                   | 52:15  | 約<br>開<br>中 | <b>公司</b> 刘廷 和云 |     |     |
|                |                              | 織新列表                      |            |       | 共0条记录            | 10条/页 * | 1 > 就转至 页 全部接收 取消 |        |             |                 |     |     |
|                |                              |                           |            |       |                  |         |                   | 共      | 条记录 10      | )条/页 ▼ 〈 1 〉    | 期转至 | 页   |

# 3.2.2. 签署电子合同

Step1: 在合同列表中,可以双击打开合同,或者点击后方的"签署"按钮。签 章方式包括"普通签"、"骑缝签"和"多页签"等,此处使用"普通签"进行 操作说明,其他签章方式参见第4部分。

| IBOX +        |                               |          |                                              |                         | - □ ×                            |
|---------------|-------------------------------|----------|----------------------------------------------|-------------------------|----------------------------------|
| Box 数字凭证智能结   | 冬晴                            |          |                                              |                         |                                  |
| □ 打开          | □ 接收 导入本地文件                   |          |                                              |                         |                                  |
|               | 得我办理 我发起的 我签署的 抄运             | 我的 我的草稿  |                                              |                         |                                  |
| € 最近          | 流程状态: 全部                      | > 业务类型:  | 唐编入业务兴型                                      | <b>先证信息</b> : 语输入凭证名称成先 | 征号                               |
| <b>月</b> 我的签署 | <b>发起方:</b> 语输入发起方式代码         | 會議时间:    | ₿ -                                          |                         |                                  |
| □ 凭证保险柜       | 凭证名称                          | 业务类型 发起方 | 凭证来源 接收方                                     | 起止时间/创建时间               | 状态 操作                            |
| 印章助手          | 創成合同<br>1911613691439169537 🕄 | 电子合同     | 1 服务编 广十一十十十十十十十十十十十十十十十十十十十十十十十十十十十十十十十十十十十 | 2025-04-14 10:53:15     | 签署中 签署 发送 拒签                     |
|               |                               |          |                                              |                         |                                  |
|               |                               |          |                                              |                         |                                  |
|               |                               |          |                                              |                         |                                  |
|               |                               |          |                                              |                         |                                  |
|               |                               |          |                                              |                         |                                  |
|               |                               |          |                                              |                         |                                  |
|               |                               |          |                                              |                         |                                  |
|               |                               |          |                                              |                         |                                  |
|               |                               |          |                                              |                         |                                  |
|               |                               |          |                                              | 共1条1                    | 2025-05-29<br>己录 10祭/页 ▼ < 1 > 腕 |

Step2: 鼠标左键单击右侧的电子印章图片或下方的时间章, 鼠标移动到需要签署的区域, 并单击落章。

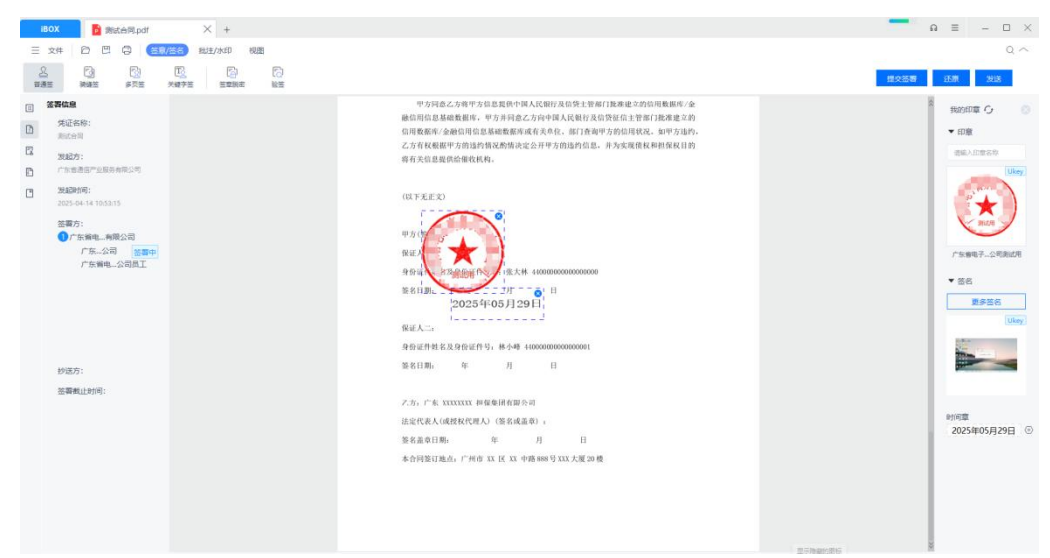

Step3: 合同完成盖章签署后,点击"提交签署",输入并验证 PIN 码,通过验 证后,合同签署成功。

| IBOX 🗗 期試合同pdf 🛛 🕹 +                                                                                                    |               | ດ ≡ – ⊡ ×                                                                                                    |
|----------------------------------------------------------------------------------------------------|---------------|----------------------------------------------------------------------------------------------------|
| 三文件 🖸 🛱 🔕 (2000) 批注/水印 柳園                                                                                                    |               | a ~                                                                                                    |
| <u>上</u> [2] [2] [2] [2] [2] [2] [2] [2] [2] [2]                                                                                                    |               | <b>提文法者</b> 还原 发送                                                                                                    |
| 文式名称:       ○     死之名称:       ○     死之名称:       ○     万公元第二       ○     万公元第二       ○     万公元第二       ○     万公元第二       ○     万二年後年の日本       ○     丁二年後年の日本       ○     丁二年後年の日本       ○     丁二年後年の日本       ○     丁二年後年の日本       ○     丁二年の日本       ○     丁二年の       ○     丁二年の       ○     丁二年の       ○     丁二年の       ○     丁二年の       ○     丁二年の       ○     丁二年の       ○     丁二年の       ○ <td><text></text></td> <td>9       9000000 0       •       •       •       •       •       •       •       •       •       •       •       •       •       •       •       •       •       •       •       •       •       •       •       •       •       •       •       •       •       •       •       •       •       •       •       •       •       •       •       •       •       •       •       •       •       •       •       •       •       •       •       •       •       •       •       •       •       •       •       •       •       •       •       •       •       •       •       •       •       •       •       •       •       •       •       •       •       •       •       •       •       •       •       •       •       •       •       •       •       •       •       •       •       •       •       •       •       •       •       •       •       •       •       •       •       •       •       •       •       •       •       •       •       •       •       •</td> | <text></text> | 9       9000000 0       •       •       •       •       •       •       •       •       •       •       •       •       •       •       •       •       •       •       •       •       •       •       •       •       •       •       •       •       •       •       •       •       •       •       •       •       •       •       •       •       •       •       •       •       •       •       •       •       •       •       •       •       •       •       •       •       •       •       •       •       •       •       •       •       •       •       •       •       •       •       •       •       •       •       •       •       •       •       •       •       •       •       •       •       •       •       •       •       •       •       •       •       •       •       •       •       •       •       •       •       •       •       •       •       •       •       •       •       •       •       •       •       •       •       •       • |
|                                                                                                    |               |                                                                                                    |

# 3.2.3. 发送电子合同文件

Step1: 凭证签署完成后,点击签署页面右上角的"发送"按钮,并点击"确认 "发送,凭证发送成功。

# 4.签章方式

### 4.1. 普通签章

Step1: 点击签章快捷键, 会自动显示出印章助手同步到的 KEY 中的印章。

| IBOX B 南京市企业 同 ndf | X +                                                         | Ω ≡ _ □ >                                                                                      |
|--------------------|-------------------------------------------------------------|------------------------------------------------------------------------------------------------|
|                    | · · · · · · · · · · · · · · · · · · ·                       | Q ~                                                                                            |
| 2 D C C            | [3] [2]<br>王 王 王 王 王 王 王 王 王 王 王 王 王 王 王 王 王 王 王            | 是交話章 <b>还原 发送</b>                                                                              |
|                    | <section-header><text><form></form></text></section-header> | 第89日度 〇 ○<br>第80人口をおう<br>「第94月回をおう」<br>「万分月回を効果」用の可<br>・<br>1万分月回を効果」用の可<br>・<br>2024年07月18日 〇 |

Step2: 鼠标左击印章,在需要盖章的位置单击鼠标左键,此时印章可以在 PDF 中拖动,点击提交签署。弹出 PIN 码输入框,输入正确的 PIN 码完成签章。

#### 4.2. 骑缝章签章

Step1: 点击签章快捷键,并点击骑缝章,文件会自动显示出骑缝签区域。鼠标 左键选中骑缝区域。

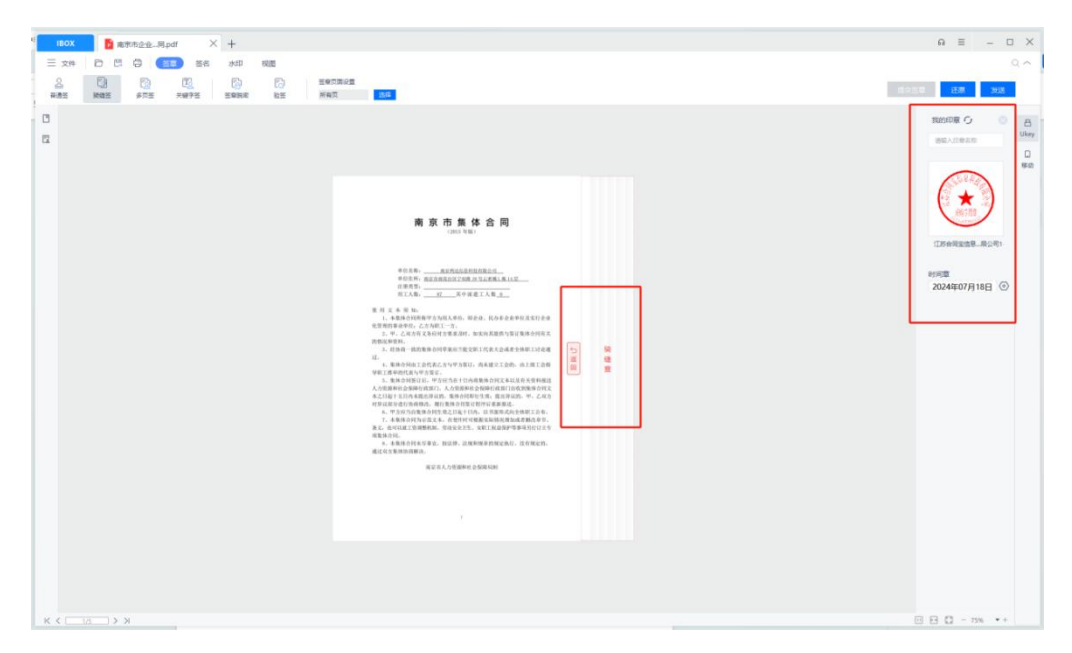

Step2:选中印章,在选中的骑缝章可加盖区域内,点击鼠标左键,弹出 PIN 码输入框,输入正确的 PIN 码完成签章。

### 4.3. 多页签章

Step1: 点击签章快捷键,并点击多页签章,设置多页签设置。

| 1 IBOX 📑 南市市企业、局pdf X 🕂      |                                                                                                    | A = - D              | ×               |
|------------------------------|----------------------------------------------------------------------------------------------------|----------------------|-----------------|
| 三 文件 20 C G EE SE かの 税因<br>3 | 11年1日日<br>第4日日<br>第4日日<br>第5日<br>第5日<br>第5日<br>第5日<br>第5日<br>第5日<br>第5日<br>第5日<br>第5日<br>第                                                                                                    | Q /<br>現交逝章 [王卿 ] 知道 |                 |
| α                            | <image/> <image/> <image/> <image/> <form><text><text><text><text><list-item><list-item><list-item><list-item><list-item><list-item><list-item><list-item><list-item><list-item><list-item><list-item><list-item><list-item><list-item><text><text><text></text></text></text></list-item></list-item></list-item></list-item></list-item></list-item></list-item></list-item></list-item></list-item></list-item></list-item></list-item></list-item></list-item></text></text></text></text></form> |                      | a my<br>J<br>at |
| K C 10 2 N                   |                                                                                                    | Fi Fi C - 75% * +    |                 |

Step2: 鼠标左键选中印章,在需要盖章的位置,按鼠标左键,此时印章可以在 PDF 中拖动,点击提交签署,弹出 PIN 码输入框,输入正确的 PIN 码完成签章。

### 4.4. 关键字签章

Step1:点击签章快捷键,并点击关键字签章,搜索关键字,选中印章并勾选需要签署的关键字,点击提交签署,弹出 PIN 码输入框,输入正确的 PIN 码完成 签章。

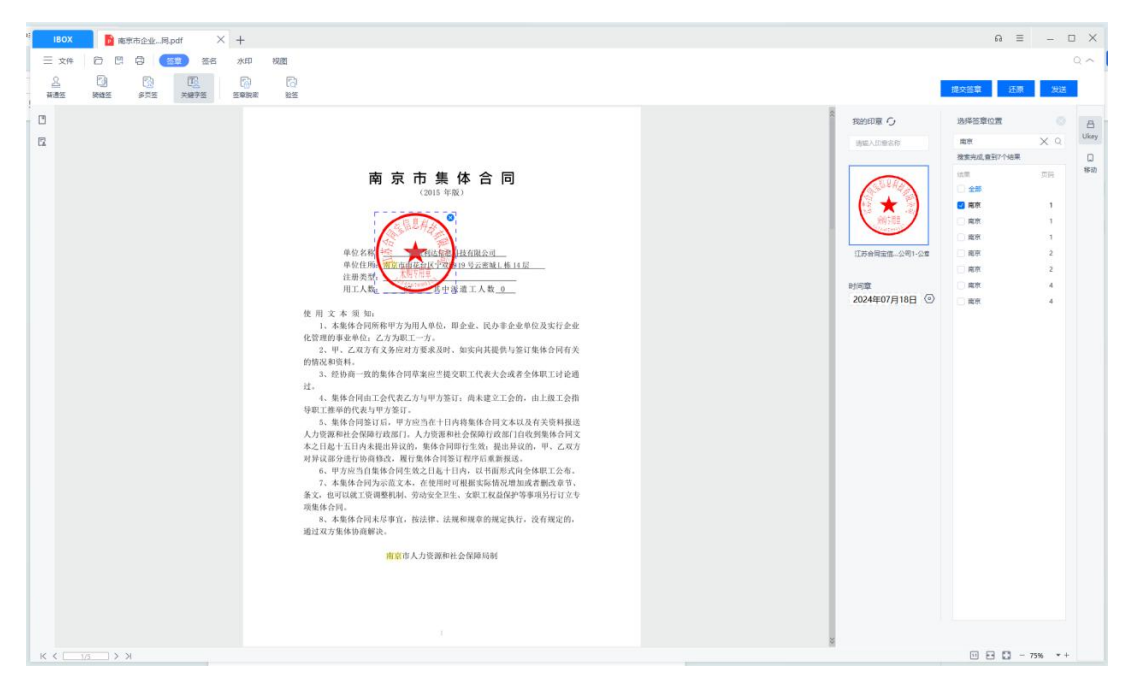

# 5.安装网证通离线签署客户端(用于离线签 署)

5.1. 下载客户端软件

http://www.cnca.net/Client/index/cat\_id/34/p/3.html

| 回 開延進 广东省电子商务认证有限公司<br>NETCA Guangdong Electronic Guilfication Authority CO_LTD | 产品与服务         | 解决方案         | 客户服务 | 网上营业厅         | 关于我们 | 招贤纳士  |                             | 通信服务<br>COMSERVICE |
|---------------------------------------------------------------------------------|---------------|--------------|------|---------------|------|-------|-----------------------------|--------------------|
| 二 <sub>则</sub> )                                                                | 27 网证通客CA     | 態突句 V1 0 0   |      |               |      |       |                             | 下载                 |
|                                                                                 | 217 931222 01 | N D C VIOL   |      |               |      |       | Dioc                        | TH                 |
|                                                                                 |               |              |      |               |      |       | [UOS_aarch64 V5.2.0]        | 下载                 |
|                                                                                 | 28、信创安全客F     | 当端           |      |               |      |       | [銀河動動] amd64 V5.2.0]        | 下载                 |
|                                                                                 |               |              |      |               |      |       | 196739698_addrChio4 V5.2.07 | P 72               |
|                                                                                 | 29、安全客户端领     | 竖章版 V4.9.1.1 |      |               |      |       |                             | 下栽                 |
|                                                                                 | 30、南建电子签载     | 章客户端 V1.0.1  |      |               |      |       |                             | 下载                 |
|                                                                                 |               |              |      |               |      |       |                             |                    |
|                                                                                 |               |              |      | <u>г</u> —д 1 | 2 3  | 4 下一页 |                             |                    |

## 5.2. 安装客户端

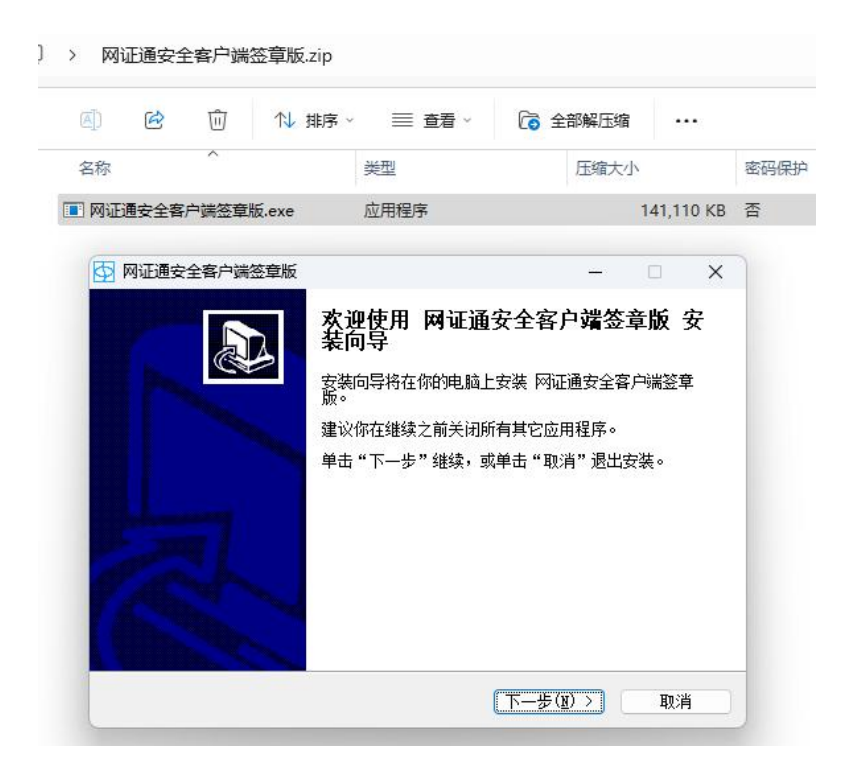

安装成功后在桌面有两个快捷方式:网证通安全客户端、网证通电子签章客 户端。

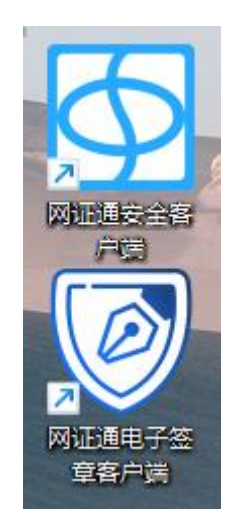

# 6.离线签署场景

若专业公司使用离线签署方式签署合同等文件,供应商同样需要使用离线签 署客户端进行签署。

打开网证通电子签章客户端,打开本地待签署的合同 PDF 文件。

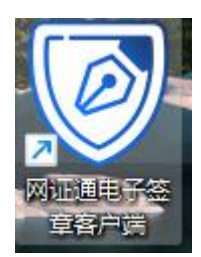

| 🕑 网证通电子签章 | 瞎户端               |                                          |                                                                                                    |                                                             |                                                                  |                                                                                                    |                                |         |
|-----------|-------------------|------------------------------------------|----------------------------------------------------------------------------------------------------|-------------------------------------------------------------|------------------------------------------------------------------|----------------------------------------------------------------------------------------------------|--------------------------------|---------|
| 打开 关闭     | <b>日</b> 日<br>時 前 | 2 日本 日本 日本 日本 日本 日本 日本 日本 日本 日本 日本 日本 日本 | ● 日本 (1) (1) (1) (1) (1) (1) (1) (1) (1) (1)                                                                | 150% - 〇 八 0                                                | <ul><li></li></ul>                                               | ② ⑦     ③     ②     ③     ②     ③     ②     ③     ③     ③     ③     ③     ③     ③     ③     ③     ③     ③     ③     ③     ③     ③     ③     ③     ③     ③     ③     ③     ③     ③     ③     ③     ③     ③     ③     ③     ③     ③     ③     ③     ③     ③     ③     ③     ③     ③     ③     ③     ③     ③     ③     ③     ③     ③     ③     ③     ③     ③     ③     ③     ③     ③     ③     ③     ③     ③     ③     ③     ③     ③     ③     ③     ③     ③     ③     ③     ③     ③     ③     ③     ③     ③     ③     ③     ③     ③     ③     ③     ③     ③     ③     ③     ③     ③     ③     ③     ③     ③     ③     ③     ③     ③     ③     ③     ③     ③     ③     ③     ③     ③     ③     ③     ③     ③     ③     ③     ③     ③     ③     ③     ③     ③     ③     ③     ③     ③     ③     ③     ③     ③     ③     ③     ③     ③     ③     ③     ③     ③     ③     ③     ③     ③     ③     ③     ③     ③     ③     ③     ③     ③     ③     ③     ③     ③     ③     ③     ③     ③     ③     ③     ③     ③     ③     ③     ③     ③     ③     ③     ③     ③     ③     ③     ③     ③     ③     ③     ③     ③     ③     ③     ③     ③     ③     ③     ③     ③     ③     ③     ③     ③     ③     ③     ③     ③     ③     ③     ③     ③     ③     ③     ③     ③     ③     ③     ③     ③     ③     ③     ③     ③     ③     ③     ③     ③     ③     ③     ③     ③     ③     ③     ③     ③     ③     ③     ③     ③     ③     ③     ③     ③     ③     ③     ③     ③     ③     ③     ③     ③     ③     ③     ③     ③     ③     ③     ③     ③     ③     ③     ③     ③     ③     ③     ③     ③     ③     ③     ③     ③     ③     ③     ③     ③     ③     ③     ③     ③     ③     ③     ③     ③     ③     ③     ③     ③     ③     ③     ③     ③     ③     ③     ③     ③     ③     ③     ③     ③     ③     ③     ③     ③     ③     ③     ③     ③     ③     ③     ③     ③     ③     ③     ③     ③     ③     ③     ③     ③     ③     ③     ③     ③     ③     ③     ③     ③     ③     ③     ③     ③     ③     ③     ③     ③     ③     ③     ③     ③     ③     ③     ③     ③     ③     ③     ③     ③     ③     ③     ③     ③     ③ | _                              | _       |
|           |                   |                                          | 🕑 打开                                                                                                    |                                                             |                                                                  |                                                                                                    |                                | ×       |
|           |                   |                                          | $\leftarrow \rightarrow \sim \uparrow$                                                                      | <mark>二</mark> > 桌面 > 广东通服电子合同培训 > 工作                       | 量确认表                                                             | ~                                                                                                    | C 在工作量确认表中                     | 提索 ク    |
|           |                   |                                          | 组织 ▼ 新建文件夹                                                                                                  | 5                                                           |                                                                  |                                                                                                    | ≡                              | - 🛯 🕜   |
|           |                   |                                          | <ul> <li>介 主文件类</li> <li>○ 图库</li> <li>&gt; ● OneDrive</li> </ul>                                           | 名称<br>2111.pdf<br>型 工作量进度确认表(空白).pdf<br>型 工作量进度确认表(增加碱).pdf | 修改日期<br>2025-05-30 10:43<br>2025-05-21 11:33<br>2025-05-21 12:02 | 美型<br>Adobe Acrobat<br>Adobe Acrobat<br>Adobe Acrobat                                                                                                    | 大小<br>128 KB<br>91 KB<br>95 KB |         |
|           |                   |                                          | <ul> <li>■ 点面 チ</li> <li>业 下戦 チ</li> <li>ゴ 文档 チ</li> <li>ご 数目片 チ</li> <li>砂 音乐 チ</li> <li>ご 机坝 チ</li> </ul> |                                                             |                                                                  |                                                                                                    |                                |         |
|           |                   |                                          | Ż                                                                                                    | 件名(N):                                                      |                                                                  |                                                                                                    | ✓ PDF Files(*,pdf)<br>打开(Q) ▼  | 〜<br>取消 |

点击选择签章方式:签章(逐页点击落章)、多页签章(多页落章位置一样)、 骑缝章。

| 🥑 dowr | nload2.pdf - 🕅 | 证通电子签章 | 客户端 |    |       |                     |                    |        |                                        |        |                     |            |            |                    |        |     |         |           |       |  |
|--------|----------------|--------|-----|----|-------|---------------------|--------------------|--------|----------------------------------------|--------|---------------------|------------|------------|--------------------|--------|-----|---------|-----------|-------|--|
| 打开     | <b>大田</b> (    | 新加     | Q渡素 | た装 | 5日 右戦 | ★     ★     ★     ★ | ⊖<br><sup>缩小</sup> | 150% + | 10000000000000000000000000000000000000 | 1 / 3  | <b>》</b><br>※章      | を近         |            | ⑦<br><sub>关于</sub> |        |     |         |           |       |  |
| 4      | 文档找不到同         | 丁验证的签名 |     |    |       |                     |                    |        |                                        |        | 签章                  |            |            |                    |        |     |         |           |       |  |
| (PT)   |                |        |     |    |       |                     |                    |        |                                        |        | 多页签章                |            |            |                    |        |     |         |           |       |  |
|        |                |        |     |    |       |                     |                    |        |                                        |        | 骑建章                 |            |            |                    |        |     |         |           |       |  |
|        |                |        |     |    |       |                     |                    |        |                                        |        |                     |            |            |                    |        |     |         |           |       |  |
|        |                |        |     |    |       |                     |                    |        |                                        |        |                     | 厉          | 反担         | 目保保i               | 证合     | 同   |         |           |       |  |
|        |                |        |     |    |       |                     |                    |        |                                        |        |                     |            |            |                    |        | 编号: | G000000 | 000000000 | 0-888 |  |
|        |                |        |     |    |       |                     |                    |        |                                        | 甲方:    |                     |            |            |                    |        |     |         |           |       |  |
|        |                |        |     |    |       |                     |                    |        |                                        | 保证人一:  | 张大林                 |            |            |                    |        |     |         |           |       |  |
|        |                |        |     |    |       |                     |                    |        |                                        | 身份证号   | 码: 44000            | 000000000  | 0000       |                    |        |     |         |           |       |  |
|        |                |        |     |    |       |                     |                    |        |                                        | 住所: 厂: | 东省 XXXXX)<br>亡在学 VI | XXXXXX 1 5 | ⇒1栋<br>湔15 | 19房                |        |     |         |           |       |  |
|        |                |        |     |    |       |                     |                    |        |                                        | 联系电压:  | 1333333             | 3333       | HE I Y     | 5 12 PK 19 /7      |        |     |         |           |       |  |
|        |                |        |     |    |       |                     |                    |        |                                        | and an |                     |            |            |                    |        |     |         |           |       |  |
|        |                |        |     |    |       |                     |                    |        |                                        | 保证人二:  | : 林小峰               |            |            |                    |        |     |         |           |       |  |
|        |                |        |     |    |       |                     |                    |        |                                        | 身份证号   | 码: 44000            | 000000000  | 0001       |                    |        |     |         |           |       |  |
|        |                |        |     |    |       |                     |                    |        |                                        | 住所: 广  | 东省XX市               | XXX 大道1    | 号 12       | 2栋19房              |        |     |         |           |       |  |
|        |                |        |     |    |       |                     |                    |        |                                        | 联系地址:  | : 广东省)              | XX市XXX大    | 1道7        | 号12栋19房            | 1      |     |         |           |       |  |
|        |                |        |     |    |       |                     |                    |        |                                        | 联系电话:  | 1344444             | 4444       |            |                    |        |     |         |           |       |  |
|        |                |        |     |    |       |                     |                    |        |                                        | (上述武夕  | 《保证人以一              | 下统称"甲      | 方")        | 1                  |        |     |         |           |       |  |
|        |                |        |     |    |       |                     |                    |        |                                        |        |                     |            |            |                    |        |     |         |           |       |  |
|        |                |        |     |    |       |                     |                    |        |                                        | 乙方:广   | 东 XXXXXXXX          | X 担保集团     | 们有限        | <b>【</b> 公司        |        |     |         |           |       |  |
|        |                |        |     |    |       |                     |                    |        |                                        | 统一社会   | 信用代码:               | 94000000   | 00000      | 0000               |        |     |         |           |       |  |
|        |                |        |     |    |       |                     |                    |        |                                        | 住所:广;  | 州市 XX 区             | XX 中路8     | 888号       | XXX 大厦 20;         | 楼      |     |         |           |       |  |
|        |                |        |     |    |       |                     |                    |        |                                        | 法定代表   | 人: 张大7              | h          |            |                    |        |     |         |           |       |  |
|        |                |        |     |    |       |                     |                    |        |                                        | 联系地址:  | : 广州市               | XX 🗵 XX    | 中路         | 888 号 XXX 大        | 厦 20 楼 |     |         |           |       |  |

选择用章,并点击签章进行确认

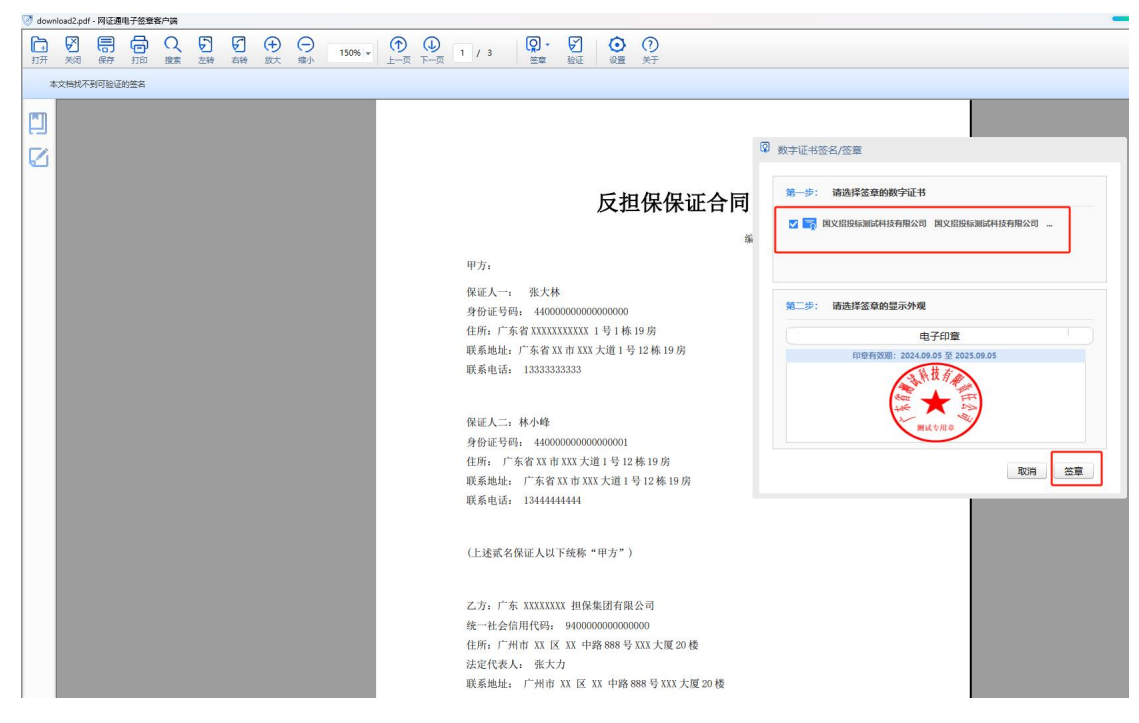

落章后输入证书 PIN 码进行确认

多页盖章,选择印章和盖章页码范围

| 🥑 111. <sub>1</sub> | odf - 网证追 | 围电子签章       | 1客户端              |         |    |     |        |                    |     |  |   |     |                      |                                                             |                                                                                           |                                                                                    |                                                                                           |                                                                                                 |                       |
|---------------------|-----------|-------------|-------------------|---------|----|-----|--------|--------------------|-----|--|---|-----|----------------------|-------------------------------------------------------------|-------------------------------------------------------------------------------------------|------------------------------------------------------------------------------------|-------------------------------------------------------------------------------------------|-------------------------------------------------------------------------------------------------|-----------------------|
| 打开                  | (美術)      | <b>同</b> 保存 | <mark>同</mark> 打印 | Q<br>搜索 | 定義 | 「石轅 | (→) 放大 | ⊖<br><sup>缩小</sup> | 75% |  | 1 | / 3 | ( <b>京</b> ) -<br>签章 | 家証                                                          | じていていていていていていていていていていていていていていていていていていてい                                                   | ⑦<br><sup>关于</sup>                                                                 |                                                                                           |                                                                                                 |                       |
|                     |           |             |                   |         |    |     |        |                    |     |  |   |     |                      | 甲方:<br>偏证人一;<br>身份证号5                                       | 87.1 1 1 1 1 1 1 1 1 1 1 1 1 1 1 1 1 1 1                                                  | 反担保                                                                                | 保证合同                                                                                      | 9 : GEOGEOGOGOGOGOGO-B                                                                          |                       |
|                     |           |             |                   |         |    |     |        |                    |     |  |   |     | 数字证书签                | 名/签章                                                        |                                                                                           |                                                                                    |                                                                                           |                                                                                                 |                       |
|                     |           |             |                   |         |    |     |        |                    |     |  |   |     | 第一步:                 | 请选择签                                                        | 章的数字                                                                                      | 空证书                                                                                |                                                                                           |                                                                                                 |                       |
|                     |           |             |                   |         |    |     |        |                    |     |  |   |     | 🔽 🕎 I                | 国义招投标测                                                      | 则试科技有                                                                                     | 限公司国                                                                               | 义招投标测试                                                                                    | 科技有限公司                                                                                          | -                     |
|                     |           |             |                   |         |    |     |        |                    |     |  |   |     |                      |                                                             |                                                                                           |                                                                                    |                                                                                           |                                                                                                 |                       |
|                     |           |             |                   |         |    |     |        |                    |     |  |   |     | 第二步:                 | 请选择签                                                        | 章的显示                                                                                      | 向外观                                                                                |                                                                                           |                                                                                                 |                       |
|                     |           |             |                   |         |    |     |        |                    |     |  |   |     |                      |                                                             |                                                                                           | 电子的                                                                                | 印章                                                                                        |                                                                                                 |                       |
|                     |           |             |                   |         |    |     |        |                    |     |  |   |     |                      | 印章                                                          | 時效期:::                                                                                    | 2024.09.05<br>承报<br>测试专/                                                           | 至 2025.09.0<br>有<br>有<br>年<br>日<br>章                                                      | 15                                                                                              |                       |
|                     |           |             |                   |         |    |     |        |                    |     |  |   |     | <b>第三步:</b><br>1     | <u>请确认需</u><br>3                                            | 要多页领                                                                                      | <b>6章的页面</b>                                                                       | I                                                                                         |                                                                                                 |                       |
|                     |           |             |                   |         |    |     |        |                    |     |  |   |     |                      |                                                             |                                                                                           |                                                                                    |                                                                                           | 取消                                                                                              | 签章                    |
|                     |           |             |                   |         |    |     |        |                    |     |  |   |     |                      | 2、<br>每天按排f<br>3、Z<br>动骨及其f<br>二、3<br>如甲方未f<br>四、3<br>方在履行3 | 甲方应支付给乙<br>保总额的1%计:<br>,方为实现对甲<br>)<br>他和关费用。<br>本合同说定的保<br>按时履行偿还贷<br>本合同未尽事迫<br>本同中发生争议 | 为代格资金利息3<br>第一计算期间,乙<br>竹前這信权和低鉀,<br>這权利与其別保約<br>款本息和相应費用<br>, 於甲、乙、丙三<br>、均称,应防得解 | (這約金(目利息數代<br>力代標之目至甲力編<br>物优先受節权再支由<br>)的双利时存在,後<br>的又名,乙方可直動<br>三方物質一數局另立<br>(決:許商不成时,接 | 然金額的 28、计算、通的<br>行清偿义务之目)。<br>的包括但不敢于律师费、<br>以消灭,保证责任也消灭<br>我间方追索。<br>补充条款、若甲、乙、丙<br>下述第 种方式解决; | 2<br>6<br>7<br>7<br>7 |

用印后,每页的盖章位置一致

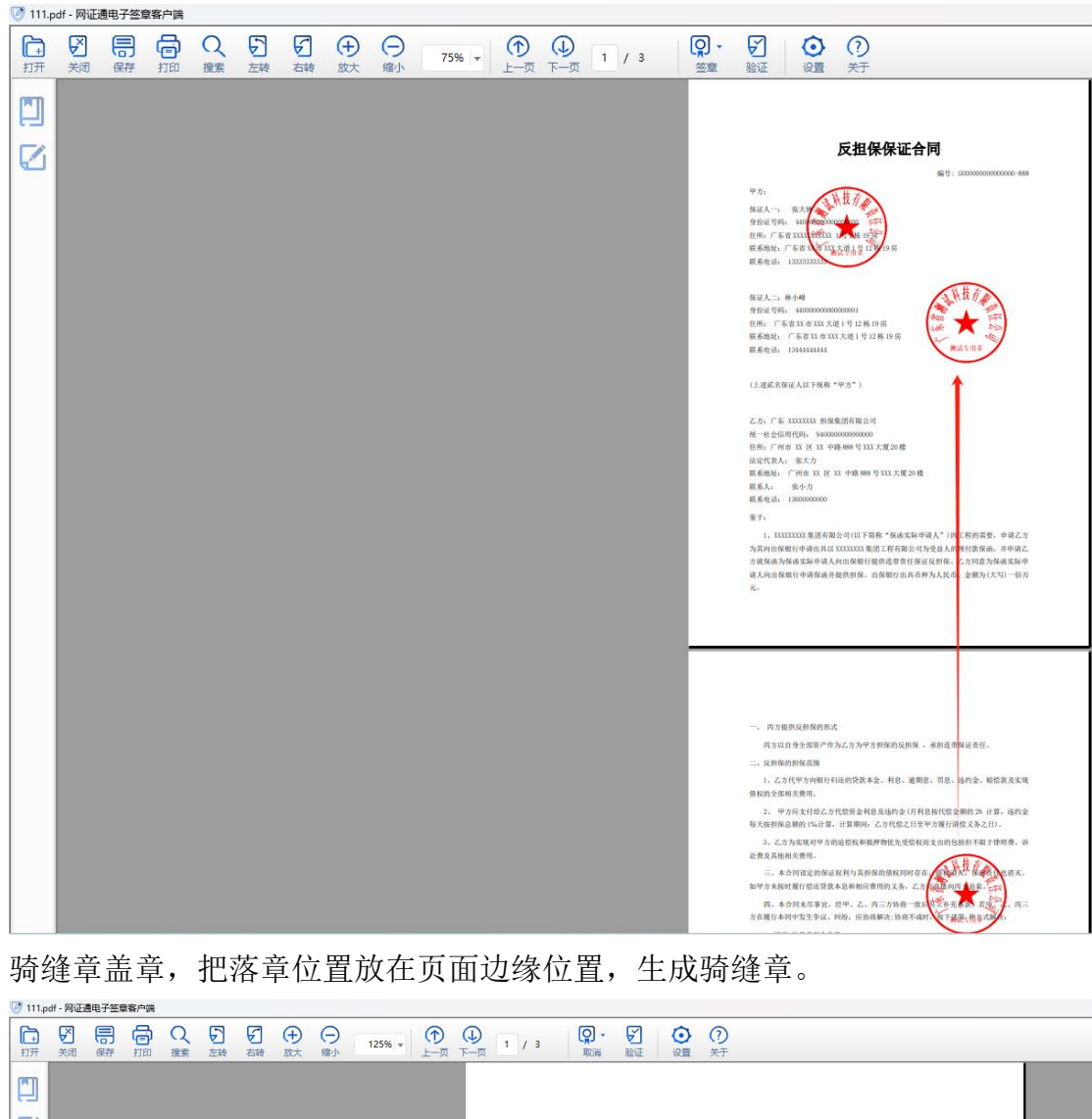

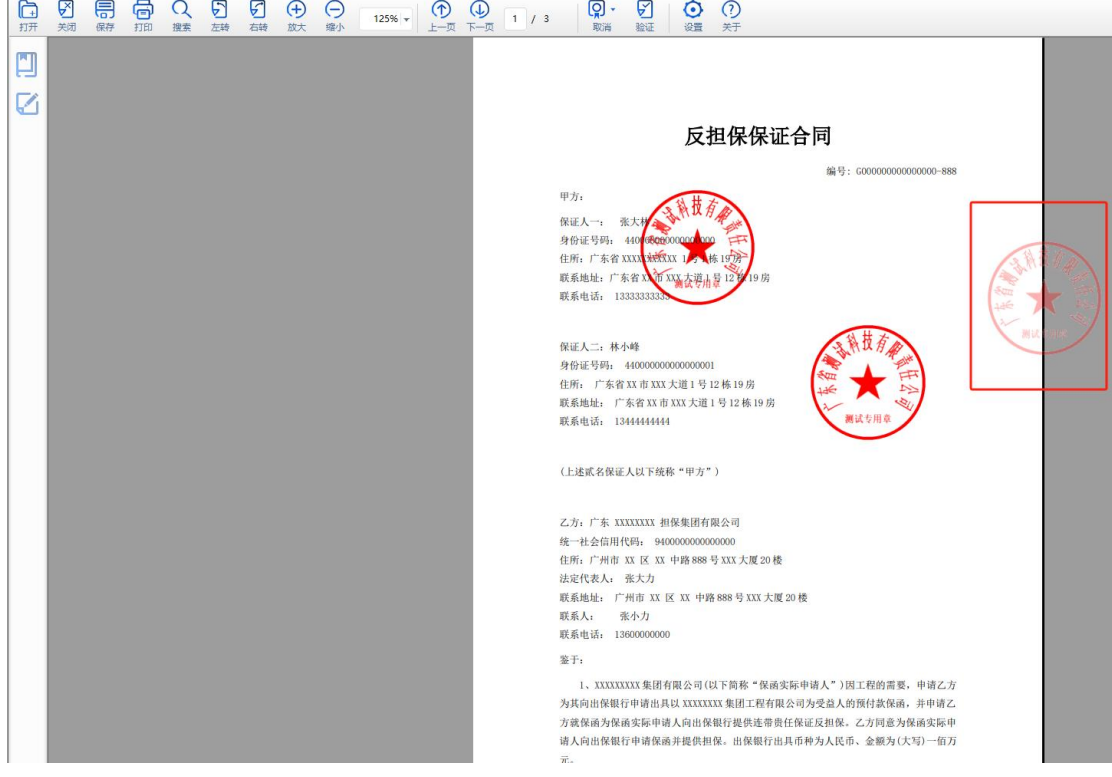

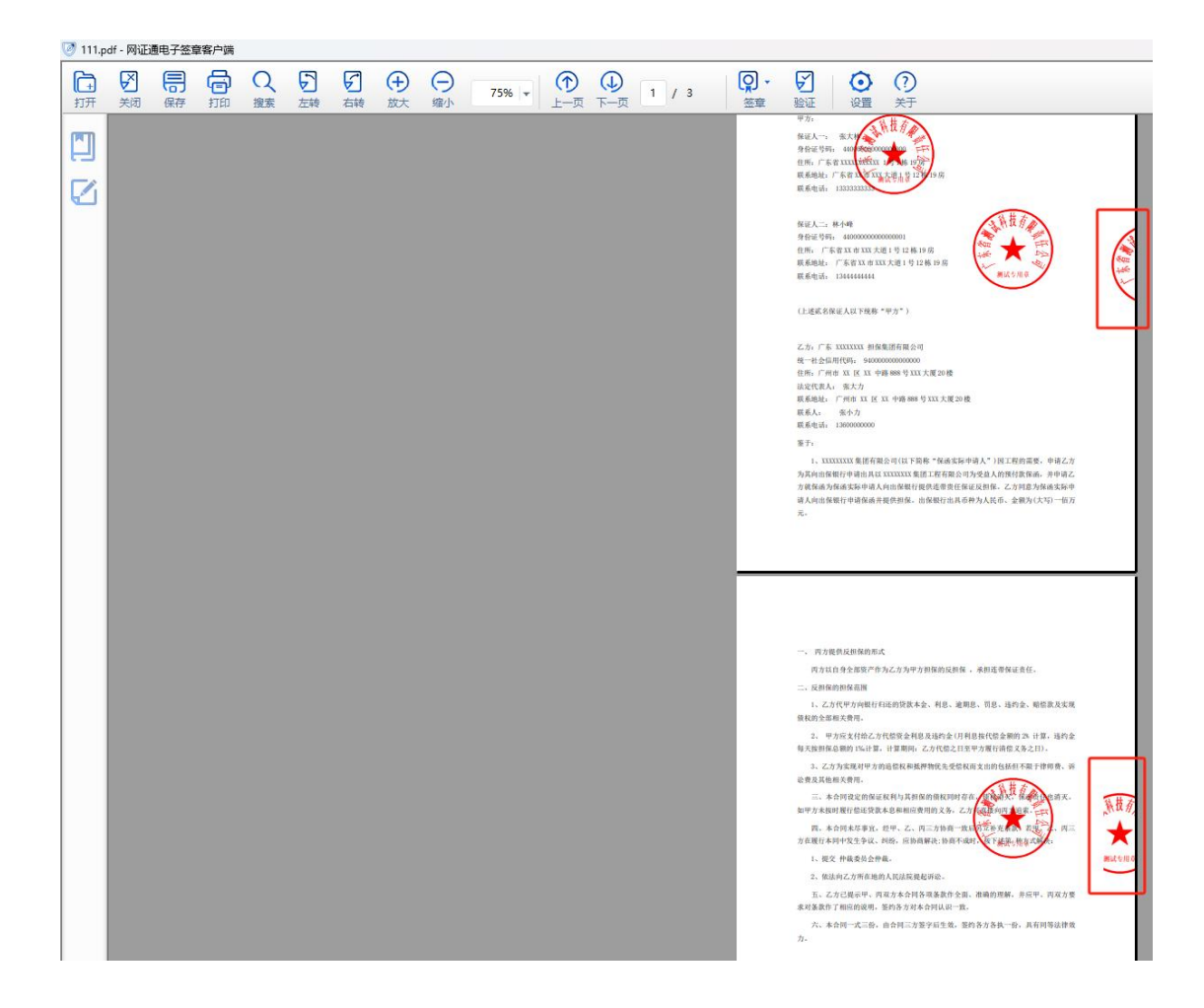